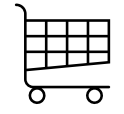

## **AUTOMATIC REGISTRATION**

## **INSTRUCTIONS**

STAGE 3 – Registration forms. Select either 'Pay in full' or 'Pay deposit now with a payment plan.' Click the red 'CONTINUE' button at the bottom-right of the page.

| Log in               | Pre-Algebra & Algebra Mary's Land Farm, 4979 Sheepard Ln, Ellicott City, MD 21042, USA Coom                                                                        | Any questions? ——— Please contact HCHC Leadership          |
|----------------------|----------------------------------------------------------------------------------------------------|------------------------------------------------------------|
| 3 Registration forms | How would you like to pay? Please select your payment option. O Pay in full Pay deposit now with a payment play.                                                   | Academy if you have any questions:<br>• Phone 802-424-2099 |
| 5 Thank you          | Payment Plan Option - 2 installments (payment due dates: 01 Apr 2022, 06 May 2022). You will be charged automatically on the due dates. Payment plan fee: \$15.00. | CONTINUE                                                   |

STAGE 4 – Checkout & pay. Review the check-out page and installment information. Scroll down and enter a coupon or promo code for additional savings.

| Check out                                                                                                    | select classes for another child                            |                                                                                                    |
|----------------------------------------------------------------------------------------------------|-------------------------------------------------------------|----------------------------------------------------------------------------------------------------|
| Term Tuition er 51500<br>Begienstein fre: 51500<br>Begienstein fre: 51500<br>Converience fre: 5315<br>Early brd: 53300                                                                               | REGISTER FOR THE SAME COURSE   \$ 2017   XDELETE   \$232.15 | Do you have a coupon or promo code for this order?         Enter coupon code       FB15         Apply coupon |
| Installment information Amount due nove5108.15                                                                                                    |                                                             |                                                                                                    |
| Future Installments amount: \$124.00           Total price;323.12           Imstallment due date:: (total: \$124.00)           01 April: 2022         \$62.00           06 May; 2022         \$62.00 |                                                             |                                                                                                    |

STAGE 4 – Checkout & pay. Scroll further down the page to select your 'Payment method'. Scroll down to the bottom of the page and check the box and click the orange 'Place Order' button.

| Payment method  Pay with credit or debit card was |       |                                                                                                    |
|---------------------------------------------------|-------|----------------------------------------------------------------------------------------------------|
| Country *<br>United States<br>Card number *       | ×     | <ul> <li>✓ I acknowledge that after my payment today, this card will be<br/>automatically charged for my upcoming installment payments.</li> <li>You can change your preferred debit or credit card at any time.</li> </ul> |
| Month * Year *                                    | CVC * | Place Order( \$108.15)                                                                                                    |
| Cardholder name *                                 |       |                                                                                                    |